## Aide à l'utilisation de RELUX

Lancer le logiciel RELUX

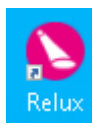

PARTIE 1 : le local

Sélectionner : « Intérieur avec Relux Express »

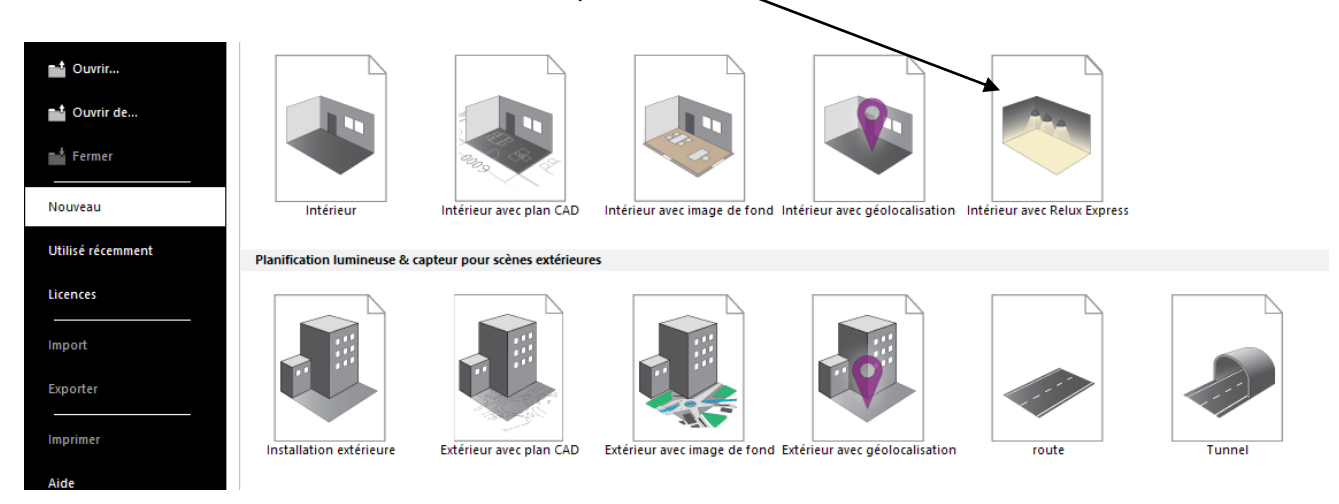

Pour le numéro de projet, entrer vos initiales et la date du jour au format JJMMAA

| Données du projet | ×                       |                                                    |
|-------------------|-------------------------|----------------------------------------------------|
| Numéro du proiet: | CP250122                | 1                                                  |
| Numero da projec  |                         |                                                    |
| Objet:            | Supermarché             |                                                    |
| Installation:     | Géant Casino            |                                                    |
|                   |                         |                                                    |
| Client            |                         |                                                    |
| Responsable:      |                         |                                                    |
| Date:             | 25.01.2022 Date du jour |                                                    |
| Commentaires      |                         |                                                    |
| Commentaires.     |                         |                                                    |
|                   |                         |                                                    |
|                   |                         |                                                    |
|                   |                         |                                                    |
|                   |                         |                                                    |
|                   | -                       |                                                    |
|                   | << précédent suivant >> | compléter comme ci-contre puis cliquer sur suivent |
|                   |                         | completer comme ci-comme puis cilquer sur sulvant  |
|                   |                         |                                                    |
| Espace intérieur  |                         | ×                                                  |
| Nom/Type de pièce | Matériel                |                                                    |
|                   |                         |                                                    |

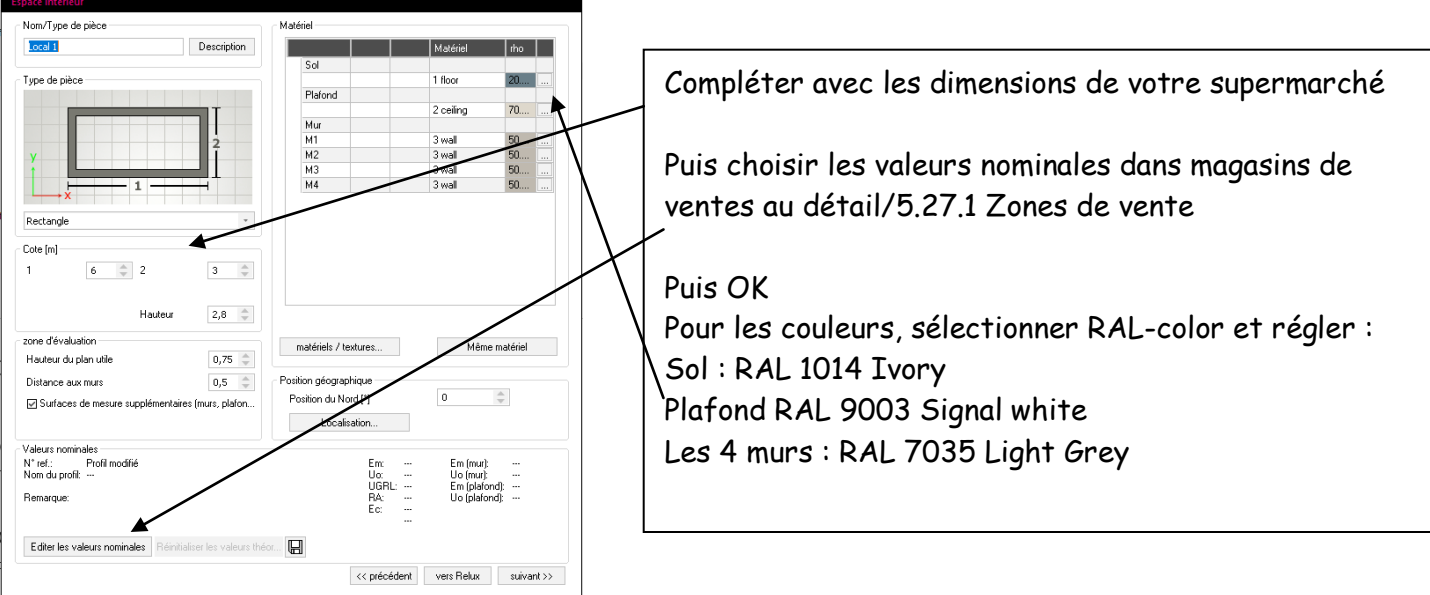

A la fin de cette partie, reporter sur votre TP les valeurs obtenues.

Puis cliquer sur suivant pour passer au choix du luminaire utilisé.

## Si votre modèle est de marque Filippi : modèle 5224-3F Linda Inox 2x36 HF

Sélectionner « catalogue local ou online » / 3F Filippi / puis « sélectionner le modèle

| Produits choisis Catalogues micali Online Plugin Import                                                                                                    |                                                                                                    |                                      |
|----------------------------------------------------------------------------------------------------|----------------------------------------------------------------------------------------------------|--------------------------------------|
| Produits choisis       Catalogues (Total)       Online       Plugin       Import         Fabricants       Références       3F Filippi - 47619 - 3F Emilio TK L       3F Filippi - 47629 - 3F Emilio TK L         Relux Demo       3F Filippi - 47629 - 3F Emilio TK L       3F Filippi - 47629 - 3F Emilio TK L       3F Filippi - 47629 - 3F Emilio TK L         3F Filippi - 47629 - 3F Emilio TK L       3F Filippi - 47629 - 3F Emilio TK L       3F Filippi - 47639 - 3F Emilio TK L         3F Filippi - 5220 - 3F Linda Inox 1       3F Filippi - 5221 - 3F Linda Inox 1       3F Filippi - 5223 - 3F Linda Inox 1         3F Filippi - 5224 - 3F Linda Inox 1       3F Filippi - 5223 - 3F Linda Inox 1       3F Filippi - 5223 - 3F Linda Inox 1         3F Filippi - 5223 - 3F Linda Inox 1       3F Filippi - 5223 - 3F Linda Inox 1       3F Filippi - 5223 - 3F Linda Inox 2         3F Filippi - 5223 - 3F Linda Inox 2       3F Filippi - 5253 - 3F Linda Inox 1       3F Filippi - 5253 - 3F Linda Inox 1         3F Filippi - 5253 - 3F Linda Inox 2       3F Filippi - 5253 - 3F Linda Inox 2       3F Filippi - 5253 - 3F Linda Inox 2         3F Filippi - 5253 - 3F Linda Inox 1       3F Filippi - 5253 - 3F Linda Inox 1       3F Filippi - 5253 - 3F Linda Inox 1         3F Filippi - 5254 - 3F Linda Inox 2       3F Filippi - 5254 - 3F Linda Inox 1       3F Filippi - 5254 - 3F Linda Inox 1         3F Filippi - 5254 - 3F Linda Inox 1       3F Filippi - 5264 - 3F Linda Inox 1       3F Filippi - 52 | Filtre       Nom du produit         3F Filippi - 3F Linda Fluo Emergenza EP       Image: Comparison of the comparison of the comparison | Puis cliquer sur<br>« Sélectionner » |
| Exporter Sélectionner                                                                                                    | Pennelacer Nouveau type de luminaire                                                                                                    | « OK»                                |

Le logiciel réalise alors l'implantation et les calculs.

Vous devez ensuite modifier la hautuer des luminaires s'ils sont supsendus

Dans « Type de montage », sélectionner : « suspendu » renseigner la « hauteur de montage » jusqu'à obtenir la « hauteur point lumineux »souhaitée le logiciel va modifier les calculs.

|                                                     |                                     | /                                                                            |                         |
|-----------------------------------------------------|-------------------------------------|------------------------------------------------------------------------------|-------------------------|
| EasyLux                                             |                                     | ×                                                                            |                         |
| Luminaire choisi                                    | $\mathbf{A}$                        | Disposition des luminaires                                                   |                         |
| TM5022 2xTL-D36W HF5 +GM5022 R ( 72W                | / <mark>x6510lm)</mark> ▼ Catalogue |                                                                              | Vous pouvez             |
| Philips Lighting                                    |                                     |                                                                              | maintenant nalovan la   |
| TMS022 2xTL-D36W HFS +GMS022 R                      |                                     | Orientation sur axe majeur                                                   | maintenant relever le   |
| 2xTL-D36W/840<br>6500 lm                            |                                     |                                                                              | nombre de luminaires    |
| 1225 mm x 98 mm x 62 mm                             | XIX                                 |                                                                              | théorique»              |
|                                                     |                                     |                                                                              |                         |
|                                                     | * 🖾 🖺                               |                                                                              | puis réel après         |
| Facteur de maint.                                   | 0,8 🖨                               |                                                                              | implantation            |
| 1 1 km²                                             | EN12464                             |                                                                              | Implantation            |
| Local tres propre, usage annuel raible              | • En 12464                          |                                                                              | ]                       |
| Tune de montage                                     |                                     |                                                                              | Ainsi que l'éclairement |
| libre                                               |                                     |                                                                              | moven obtenu (Em)       |
| Hauteur de montage 3 <b>b</b> m                     |                                     |                                                                              |                         |
| Ha                                                  | uteur point lumineux [m] = 2.97 m   |                                                                              |                         |
| 5.27.1 (EN 12464-1, 8.2011) Magasins de ve<br>vente | ente au détail: Zones de            |                                                                              |                         |
| ○ Nombre de luminaires                              |                                     |                                                                              |                         |
| <ul> <li>Eclairement</li> </ul>                     | 300 🗢 lx                            | %                                                                            |                         |
| Résultat: 300 k ∼= 233 (232.1) Iumini               | aires                               | Résultat: 240 Luminaire, Em = 349 lx, Emin/Em = 1:2.03 (0.49), P = 4.32 W/m² |                         |
| Pause                                               | 100 %                               | << précédent Vers Relux                                                      |                         |